## <インストール後にアプリケーションを実行する>

注)このドキュメントは、InstallShield 2015 Premier Edition を基に作成しています。InstallShield 2015 以外のバージョンでは 設定名などが異なる場合もあります。

## 概 要

セットアップ完了後に、インストールしたアプリケーションを起動させたい場合があります。セットアップ完了ダイアログで、アプリケー ションを起動するかどうかチェックボックスで選択させ、完了ボタン押下後にアプリケーションを起動する方法について紹介します。

## A. 基本のMSI プロジェクト

基本の MSI プロジェクトでは SetupCompleteSuccess ダイアログボックスの [完了] ボタンのコントロールイベントでカスタ ムアクションを呼び出します。

プロジェクトアシスタントのインストールインタビューを使うことで、簡単に設定を行うことができます。

1. [インストール デザイナー] タブで、あらかじめインストールするファイルをコンポーネントに追加しておきます

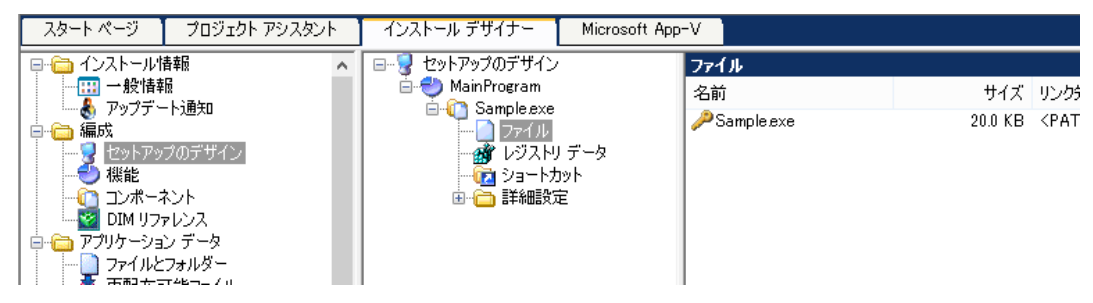

- 2. [プロジェクトアシスタント]タブで [インストールインタビュー] ページを表示します
- 3. 【インストールの完了時にアプリケーションを起動するオプションをユーザーに提供しますか?】オプションを [はい] に設

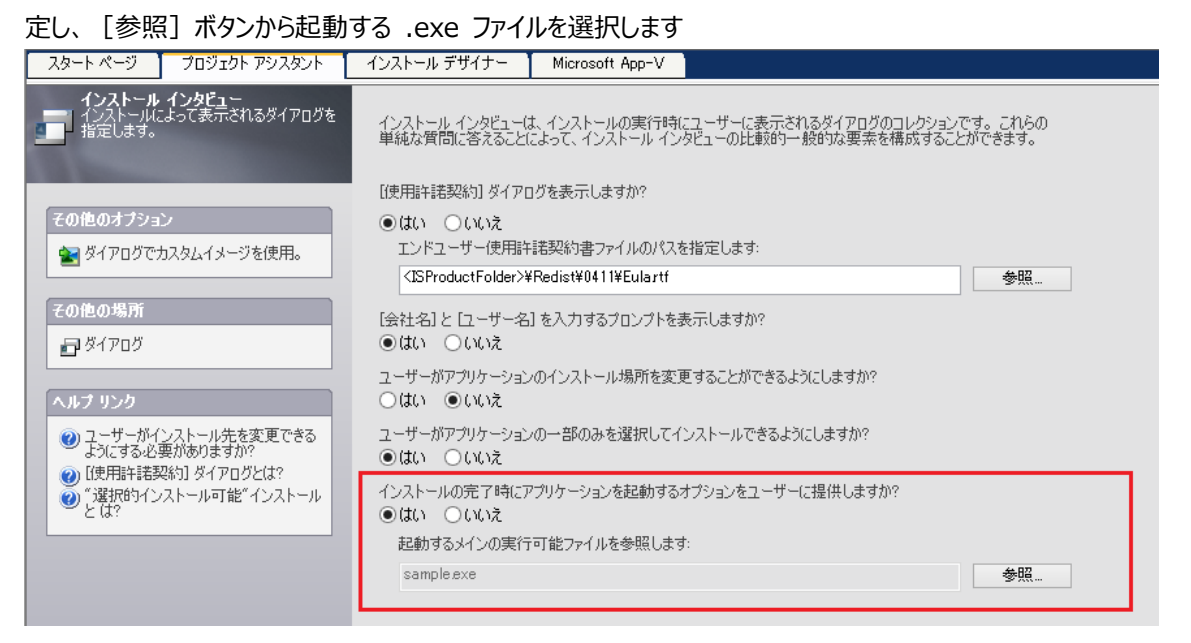

 【インストールデザイナー】タブへ移動し、【動作とロジック】 – 【カスタムアクションとシーケンス】ビューを表示します。
 [IS\_LAUNCH\_MY\_PROGRAM\_PLEASE] というカスタムアクションが追加されていることを確認します。 手順 3 の オプションで【はい】を選択すると、自動的に追加されます

| □ m hλgy base                                 | 共通                          |               |
|-----------------------------------------------|-----------------------------|---------------|
| IS_LAUNCH_MY_PROGRAM_PLEASE                   | IS_LAUNCH_MY_PROGRAM_PLEASE | カスタム アクション    |
| ● ● ● アクンヨン ナキスト                              | 🗆 アクション                     |               |
| □□□↓ ソニクノス<br>古 ○□ オンフトニル                     | 実行可能ファイルキー                  | sample.exe    |
| ■ □ 1 ノストール<br>■ □ ■ ユーザーインターフェイス<br>■ ○ ● 実行 | コマンドライン                     |               |
|                                               | 戻り値の処理                      | 非同期(完了を待機しない) |
|                                               | スクリプト内実行                    | 即時実行          |
|                                               | 実行スケジュール                    | 常に実行          |
| 国内国 エーリーインターノエイス                              | MSI タイプ番号                   | 210           |
|                                               |                             |               |
| □□□ 日注<br>南 □□ □ □ □ □ □ □ □ - インカーコテイフ       | ヘルプ ファイル パス                 |               |
| ■ ● 生り コンターノエイス                               | パッチのアンインストール中に実行            | いいえ           |
| 世 <sup>™</sup> ₩ 天日                           | 回 シーケンス                     |               |
|                                               | 団 インストール UI シーケンス           | <シーケンスになし>    |
|                                               | 団 インストール実行シーケンス             | <シーケンスになし>    |
|                                               | Ⅲ アドバタイズ実行シーケンス             | <シーケンスになし>    |
|                                               | □ 管理 UI シーケンス               | <シーケンスになし>    |
|                                               | Ⅲ 管理実行シーケンス                 | <シーケンスになし>    |
|                                               |                             |               |

- 5. [ユーザーインターフェイス] [ダイアログ] ビューで、SetupCompleteSuccess の [日本語] ノードを選択します
- 6. 右上のリストから [LaunchProgramText(Text)] を選択し、 [Text] プロパティの内容を変更します
  - 例) Text: [ProductName]を起動します

※Text プロパティは、チェックボックスの説明文に相当します

| <u>■</u>                   |                                    |                                                               |                   | <b>Y</b>                       |
|----------------------------|------------------------------------|---------------------------------------------------------------|-------------------|--------------------------------|
| <u></u> マ                  | 🚯 [ProductN                        | lame] - InstallShield Wizard                                  | LaunchProgramText | (Text) 🗸                       |
| 🖻 🧰 すべてのダイアログ              |                                    |                                                               |                   |                                |
| 🕸 🔚 AdminChangeFolder      |                                    | InstaliShield ワイサードを完了 しました                                   | (Name)            | LaunchProgramText              |
| 🖶 🔚 AdminNetworkLocation   |                                    | [ProductName] のイッフトールを完了しました                                  | Base Text Style   | <default></default>            |
| 🕸 🔚 AdminWelcome           |                                    | [Froductivalite] (010XF-7/2021-08/0728                        | Cancel            | False                          |
| 🖶 🔚 CancelSetup            |                                    | InstallShield th affin k(the Encoderst Name                   | Code Page         | Database                       |
| 🖶 🔚 CustomerInformation    |                                    | Thistalionielu、カイリートは、「Productivame<br>まれたました」で完成な広め加いた。カノポッポ | Context Help      |                                |
| 🕸 🔚 CustomSetup            |                                    |                                                               | Default           | False                          |
| 🖶 🔚 CustomSetupTips        |                                    | [ProductName] (別語へし)理論。アッチアートされ<br>コッイルがある可能性があります。           | Enabled           | True                           |
| 🚛 🔚 DatabaseFolder         | animal a summary formation and the | ノトリカリののつり地口エルのウエクシ                                            | Format as Bytes   | False                          |
| 🕸 🔚 DestinationFolder      |                                    | 「ProductName」を記動します                                           | Height            | 15                             |
| 🖶 🔚 DiskSpaceRequirements  |                                    | インターイントに接続すると、易新のアップテートな                                      | Left              | 164                            |
| 🕸 🔚 FilesInUse             |                                    |                                                               | No Prefix         | False                          |
| 🖶 🔚 InstallChangeFolder    |                                    | Readme ファイルを表示する                                              | No Text Wrap      | False                          |
| 🖶 🔚 InstallWelcome         |                                    | けい、セットアッコの実て後、コカからもので、                                        | Property          |                                |
| 🖶 🔚 License Agreement      |                                    | - (acta e)(パリ)(のと) (酸、) (1) (丸の)(1)<br>認します(推奨)。(Y)           | Right-Aligned     | False                          |
| 🖶 🔚 MaintenanceType        |                                    | Windows Installer のログを表示                                      | Right-to-Left     | False                          |
| 🖶 🔚 MaintenanceWelcome     |                                    |                                                               | Sunken            | False                          |
| 🕸 🔚 MsiRMFilesInUse        |                                    |                                                               | Tab Index         | 12                             |
| 🕸 🖂 OutOfSpace             |                                    |                                                               | Tab Stop          | False                          |
| 🕀 🔚 PatchWelcome           |                                    |                                                               | Text              | [ProductName]を起動します            |
| 🕀 🗂 ReadyToInstall         | 4                                  | < 豆み(B) <b>完了(F)</b>                                          | Text Style        | <default <="" td=""></default> |
| 🕀 🔚 ReadyToRemove          | 4                                  |                                                               | Tooltip           |                                |
| i∎… 🔲 SetupCompleteError   |                                    |                                                               | Тор               | 112                            |
| 🗐 👘 📄 SetupCompleteSuccess |                                    |                                                               | Transparent       | True                           |
|                            |                                    |                                                               | Visible           | False                          |
|                            |                                    |                                                               | Width             | 198                            |
| 🗄 🔤 SetupError             |                                    |                                                               |                   |                                |

右上のリストから [CheckLaunchProgram(CheckBox)] を選択し、 [Property] と [Value] プロパティを確認します

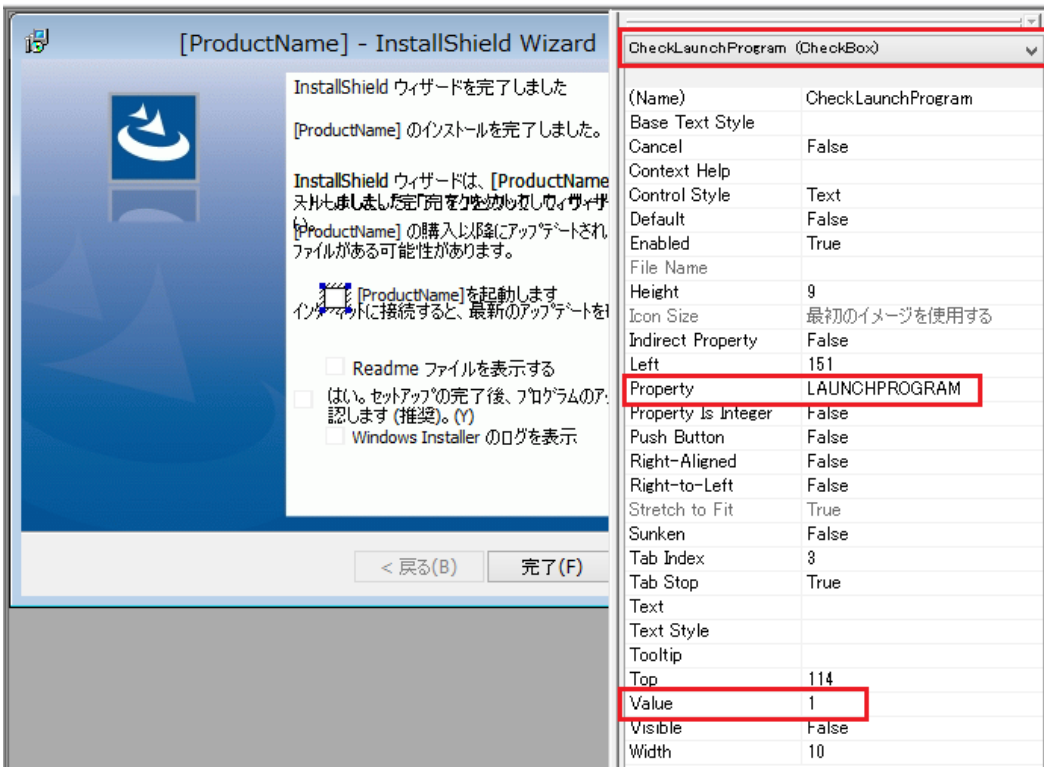

※チェックボックスを選択したときに「LAUNCHPROGRAM」プロパティに、「Value」プロパティの値「1」がセットされることを 意味します

8. [ユーザーインターフェイス] – [ダイアログ] ビューで、SetupCompleteSuccess の [動作] ノードを表示し、 [OK] コントロールを選択します

| SetupCompleteSuc      | xcess ダイアログの動作 |                                      | 0                                                                |
|-----------------------|----------------|--------------------------------------|------------------------------------------------------------------|
| コントロール名               | タイプ            | OK PushButton                        | ab                                                               |
| Back                  | PushButton     | □ イベント                               |                                                                  |
| Cancel                | PushButton     | DoAction                             |                                                                  |
| Check Box Updates     | Check Box      | アクション                                | IS_LAUNCH_MY_PROGRAM_PLEASE                                      |
| CheckForUpdates       | Text           |                                      |                                                                  |
| CheckLaunchProgr      | Check Box      | 1≊<br>DoAction                       | EXIT<br>Moil or File Looption And (ISSHOW/MSTLOG="1") And NOT IN |
| CheckLaunchRead       | CheckBox       | E DOACtion                           | ShowMaillog                                                      |
| CheckShowMsiLog       | CheckBox       | サブスカリプション                            | Chownalcop                                                       |
| Image                 | Bitmap         | 条件                                   |                                                                  |
| LaunchProgramlext     | lext           |                                      |                                                                  |
| Launch Readme Text    | Text           |                                      |                                                                  |
| OK<br>ShowMoillogTowt | PushButton     |                                      |                                                                  |
| TextLine 1            | Text           |                                      |                                                                  |
| TextLine?             | Text           | イベント                                 |                                                                  |
| TextLine3             | Text           | この設定を使って、エンドウト                       | -ザーが選択されたコントロールを使用したときにトリガする 1 🔷                                 |
| UpdateTextLine1       | Text           | つ以上のイベントを指定できる                       | to.                                                              |
| UpdateTextLine2       | Text           | 1 ついしトのイベントを追加する                     | ろけけ この設定で ほんしいてべいわ                                               |
| UpdateTextLine3       | Text           | ボタンをクリックします。Installs<br>誇完の下に新しい行が追加 | Miled によって、ポイベント。<br>Miled によって、ポイベント。<br>キカキオ、水亜に広いてサブ語完を構成します。 |

DoAction コントロールイベントでは、実行するアクションとして「IS\_LAUNCH\_MY\_PROGRAM\_PLEASE」、実行条件として「LAUNCHPROGRAM」が設定されています。

これはユーザーが SetupCompleteSuccess でチェックボックスを選択し、「LAUNCHPROGRAM」が設定されたときに 手順4で確認したカスタムアクション「IS\_LAUNCH\_MY\_PROGRAM\_PLEASE」が実行されるという設定になります。 ユーザーがチェックボックスを選択しないと、条件は偽となりカスタムアクションは起動しません。

9. ビルドしてインストールを実行します

セットアップの完了画面で、「LaunchProgram を起動します」というチェックボックスが追加され、チェックをつけて[完了] ボタンをクリックすると、プログラムが起動します

| LaunchProgram - InstallShield Wizard |                                                                                   |
|--------------------------------------|-----------------------------------------------------------------------------------|
| <u>ڪ</u>                             | InstallShield ウィザードを完了しました                                                        |
|                                      | InstallShield ウィザードは、LaunchProgram を正常にインスト<br>ールしました。「完了」をクリックして、ウィザードを終了してください。 |
|                                      | ☑ LaunchProgramを起動します                                                             |
|                                      | □ Windows Installer のログを表示                                                        |
|                                      | < 戻る(B) <b>完了(F)</b> キャンセル                                                        |

TIP: チェックボックスのデフォルト値 デフォルトでは LAUNCHPROGRAM プロパティは生成されていないため、チェックボックスは非選択の状態となりま す。チェックボックスを選択済みの状態で表示するには、[プロパティ マネージャー]ビューにてLAUNCHPROGRAM を追加し、値を 1 とします。

## B. InstallScript プロジェクト

InstallScriptプロジェクトではOnFirstUIAfterイベントハンドラの修正によりアプリケーションの起動オプションを追加できます。 SdFinish ダイアログの動作を編集することで、[完了]ボタン押下時にアプリケーションを起動させることが可能です。

- 1. 【インストール デザイナー】タブで、あらかじめインストールするファイルをコンポーネントに追加しておきます
- 2. [動作とロジック] [InstallScript] ビューで、右ペイン上部より [After Move Data] [On FirstUIAfter] を選択します
- OnFirstUIAfter の以下の行を修正します [修正前]

SdFinish(szTitle, szMsg1, szMsg2, szOpt1, szOpt2, bvOpt1, bvOpt2);

[修正後]

```
bvOpt1 = TRUE; // チェックボックスノの有効化
szOpt1 = "%p を起動します。"; // %p は製品名に置き換わります
SdFinish(szTitle, szMsg1, szMsg2, szOpt1, szOpt2, bvOpt1, bvOpt2);
if (bvOpt1) then
LaunchApp(TARGETDIR ^ "sample.exe", "");
endif;
```

```
Function OnFirstUIAfter()
    STRING szTitle, szMsg1, szMsg2, szOpt1, szOpt2;
    NUMBER bvOpt1, bvOpt2;
begin
     ShowObjWizardPages(NEXT);
     szTitle = "";
     szMsg1 = "";
szMsg2 = "";
szOpt1 = "";
     szOpt2 = "";
bvOpt1 = FALSE;
bvOpt2 = FALSE;
      //{{IS_SCRIPT_TAG(Dlg_SdDinishEx)
     if (BATCH_INSTALL) then
SdFinishReboot (szTitle, szMsg1, SYS_BOOTMACHINE, szMsg2, 0);
     else
         // SdFinish ( szTitle , szMsg1 , szMsg2 , szOpt1 , szOpt2 , bvOpt1 , bvOpt2 );
          bvOpt1 = TRUE; // チェックボックスノの有効化
szOpt1 = "%p を起動します。"; // %p は製品名に置き換わります
SdFinish(szTitle, szMsg1, szMsg2, szOpt1, szOpt2, bvOpt1, bvOpt2);
          if (bvOpt1) then
                 LaunchApp(TARGETDIR ^ "sample.exe", "");
           endif;
     endif:
     //}}IS_SCRIPT_TAG(Dlg_SdDinishEx)
end:
```

4. ビルドして、インストーラーを実行します

sdFinish ダイアログで、「サンプルアプリケーションを起動します」というチェックボックスが追加され、チェックをつけて[完了] ボタンをクリックすると、プログラムが起動します

| サンプルアプリケーション - InstallShield Wizard |                                                                                                    |  |
|-------------------------------------|----------------------------------------------------------------------------------------------------|--|
|                                     | InstallShield Wizard の完了<br>InstallShield Wizard が、サンプルアプリケーション を正常にインストールしまし<br>た。ウィザートを終了するにには、「完了」を切っりしてください。<br>I サンプルアプリケーション を起動します。 |  |
| < 戻る(B) <b>完了</b> キャンセル             |                                                                                                    |  |

以上